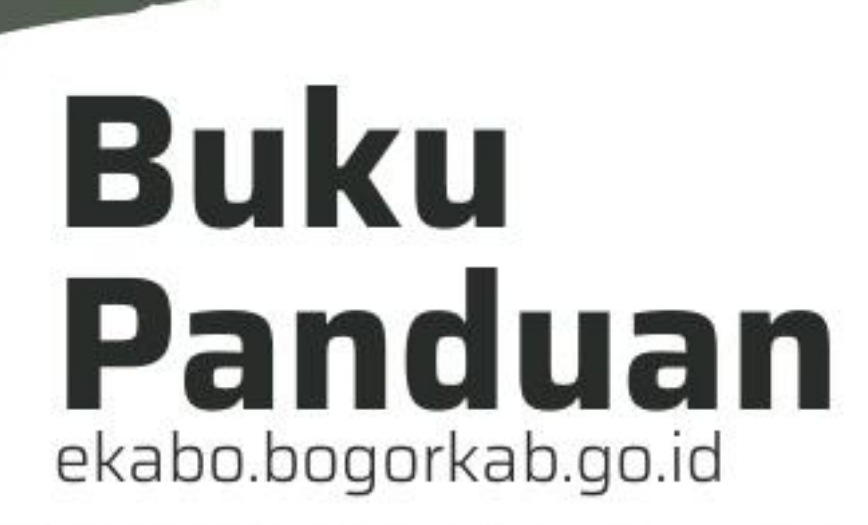

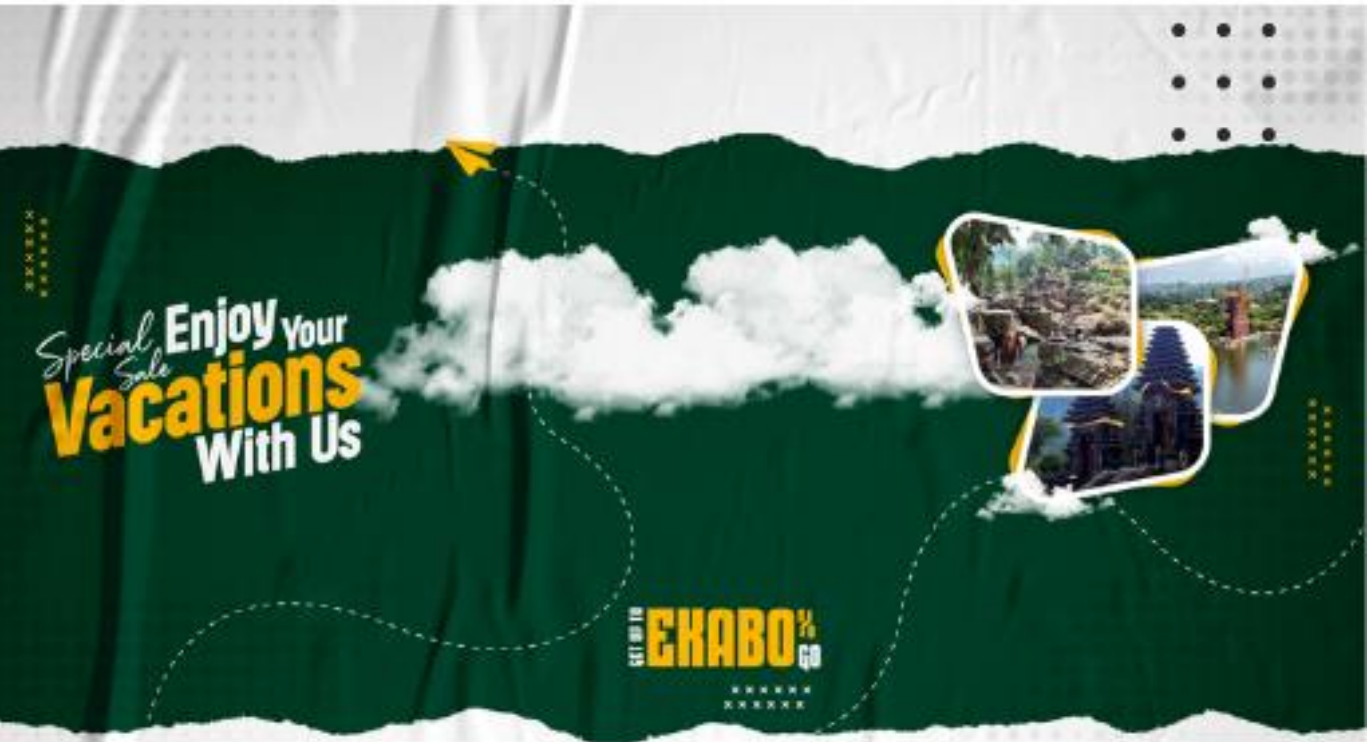

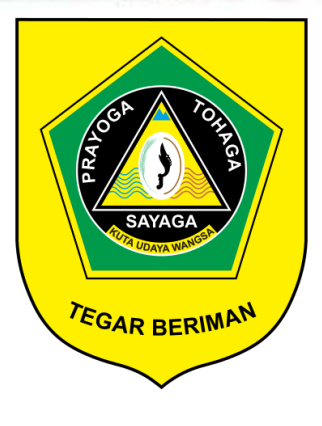

Dinas Kebudayaan & Panwisala Kabupalen Bogor

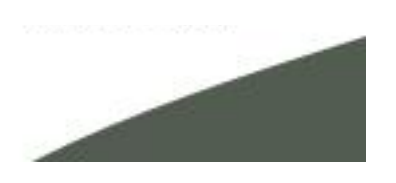

## Halaman Depan Ekabo

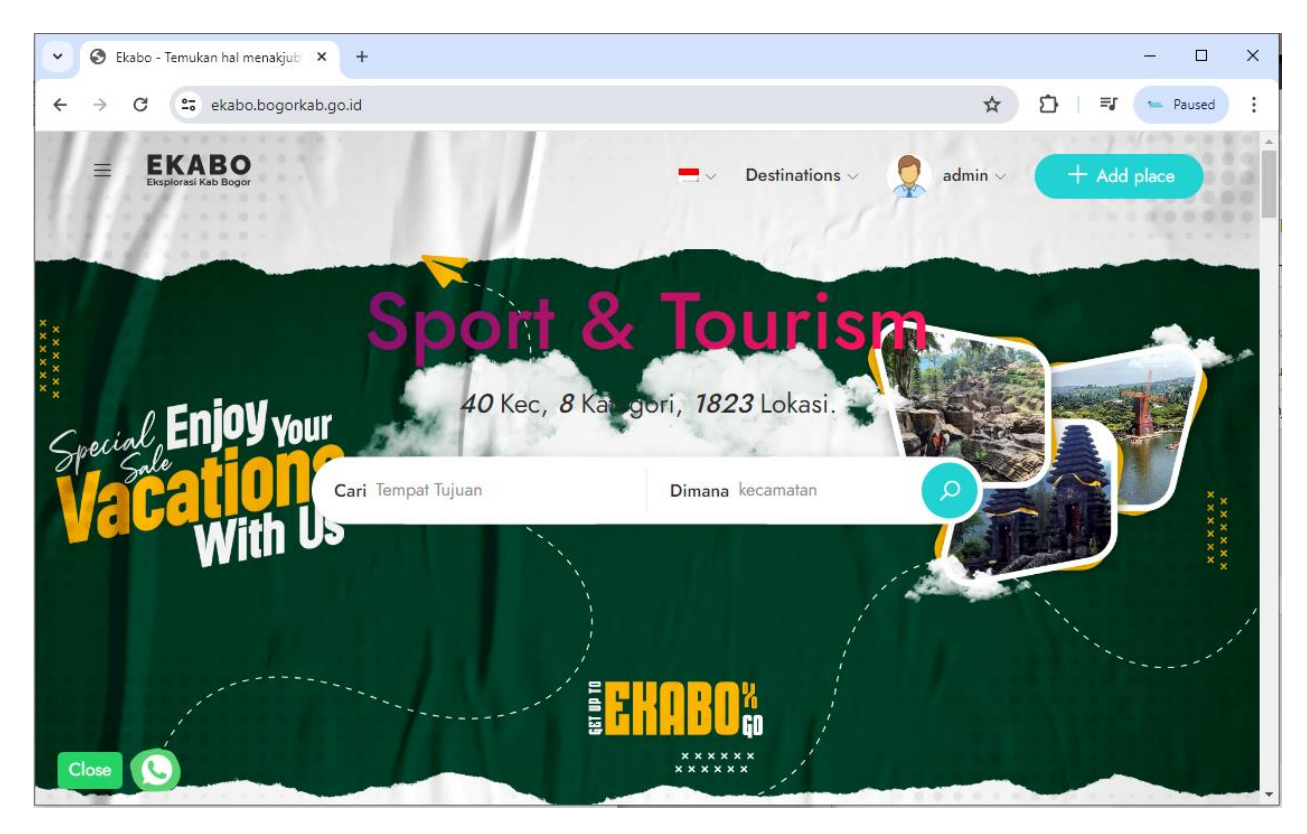

Terdapat 3 role user akses pada web aplikasi Ekabo ini adalah :

- 1. USER PENGGUNA
- 2. ADMIN DESTINASI (STAKE HOLDER)
- 3. ADMIN EKABO

# 1. User Pengguna

Halaman pertama pada laman ekabo.bogorkab.go.id ini user langsung disajikan dengan menu Pencarian destinasi yang bisa dicari dari berbagai aspek pencarian seperti :

- A. Pencarian berdasarkan kategori
- B. Pencarian berdasarkan Kecamatan
- C. Pencarian Berdasarkan Nama Lokasi

Adapun kata kunci pencarian tersebut dapat digabungkan untuk mengoptimalkan kata kunci dalam pencarian yang tepat. Selain itu, pengguna juga akan direkomendasikan atas kata kunci pencarian, seperti destinasi populer dan destinasi trending versi Ekabo.

#### Tempat Populer Ekabo

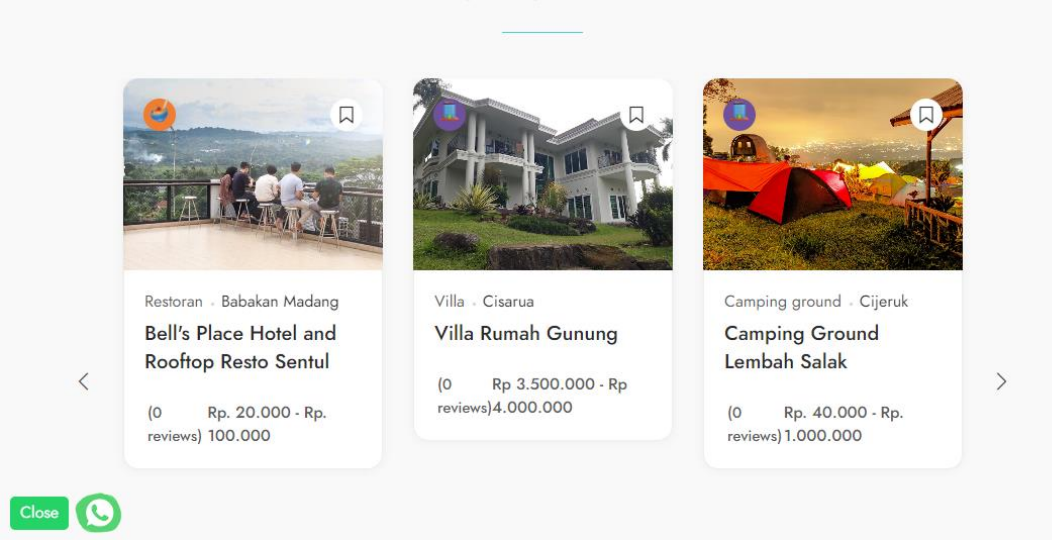

Halaman tersebut juga akan tampil secara acak berdasarkan jumlah klik pada setiap destinasi. Ekabo juga menyajikan informasi Berita seperti GIAT, Calendar Of Event, Tips & Trick, ekraft, serta wisata dan informasi lainnya.

ALL (29) GIAT (2) CALENDAR OF EVENT (25) PASAR TRADISIONAL (1) TIPS & TRICK (1)

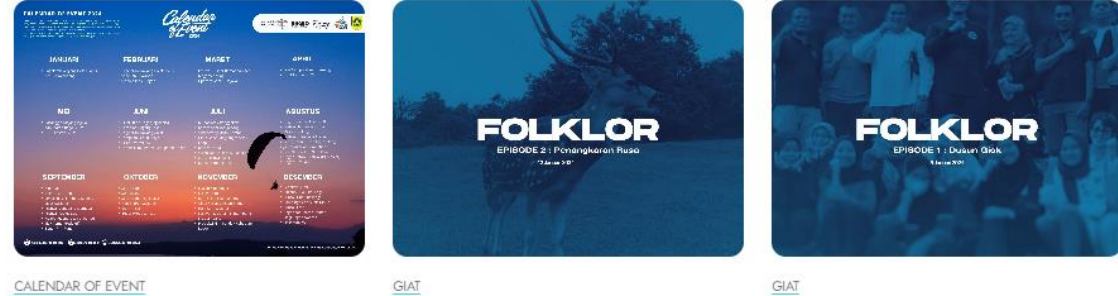

FOLKLOR | Episode 2 : Penangkaran Rusa

Calendar Of Event 2024

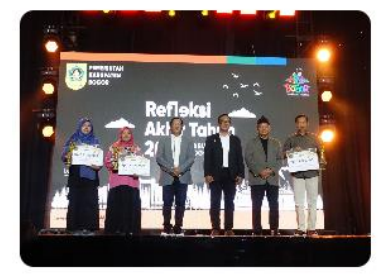

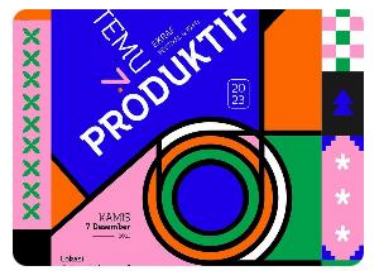

ROGOR

FOLKLOR | Episode 1 : Dusun Giok

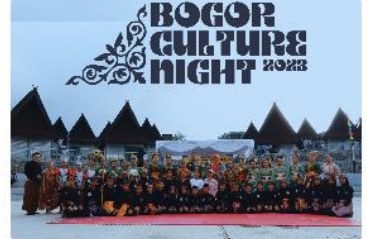

#### Halaman Detail Destinasi

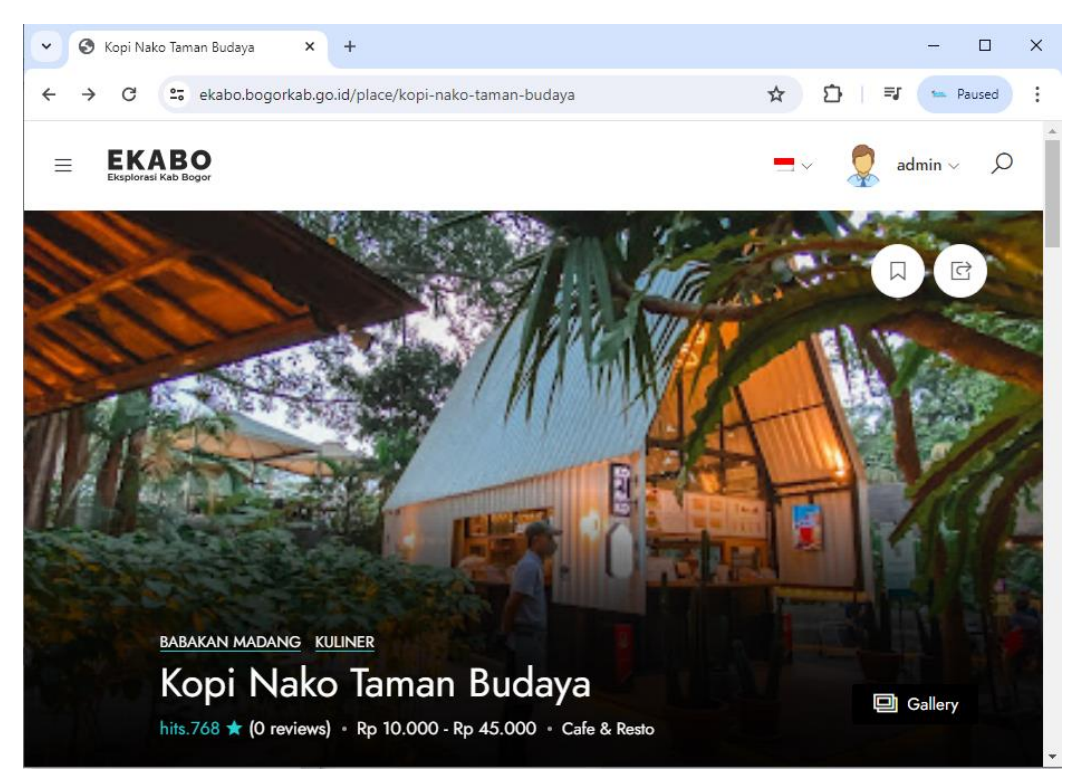

Pada halaman ini, pengguna dapat mencari informasi tentang tempat lokasi seperti harga tiket masuk, rentang harga makanan/minuman, galeri foto & video lokasi, bahkan dengan rute arah untuk memudahkan pengguna menemukan lokasi tujuan..

Tampilan Informasi destinasi Terdapat juga link resmi untuk booking lokasi.

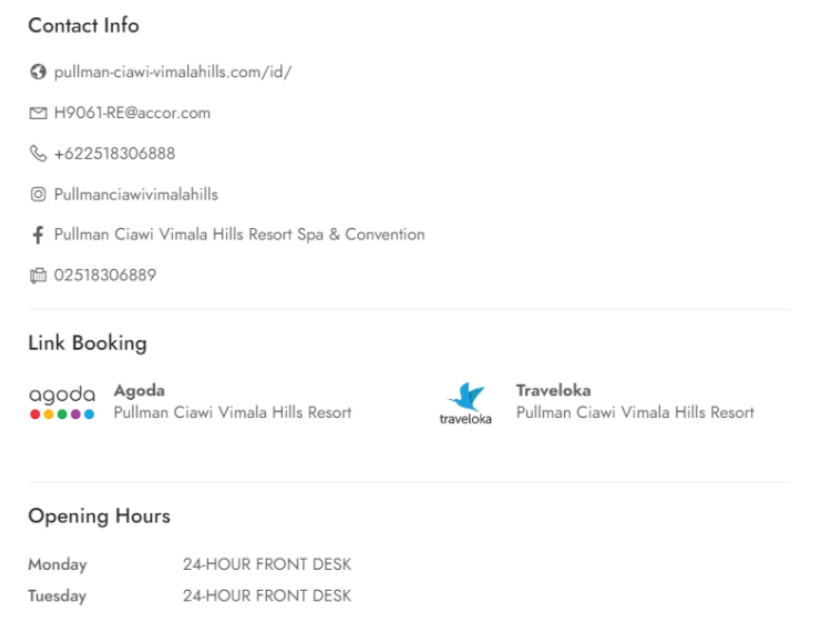

#### Location & Maps

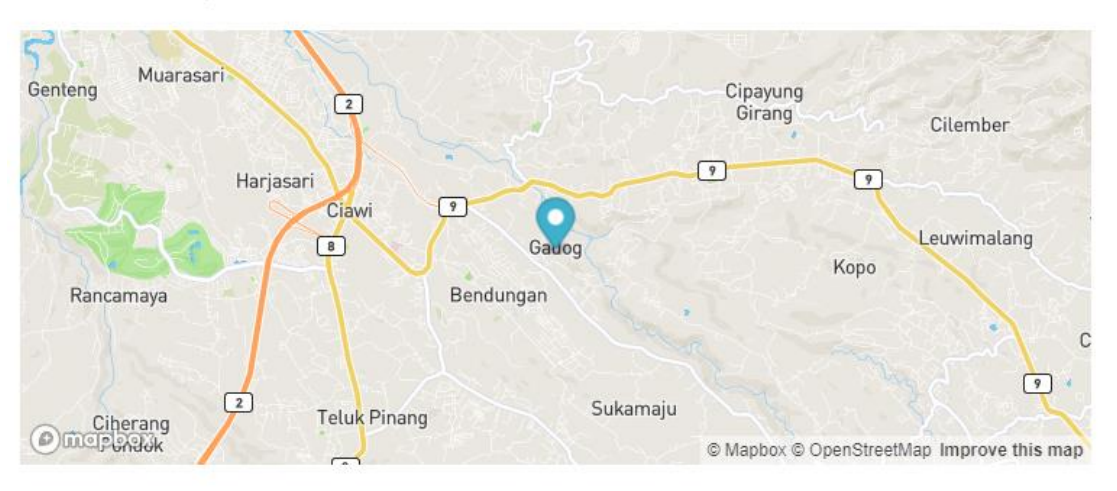

♡ JI Puncak Raya Simpang Gadog Megamendung 16770 Bogor, Jawa Barat (Direction)

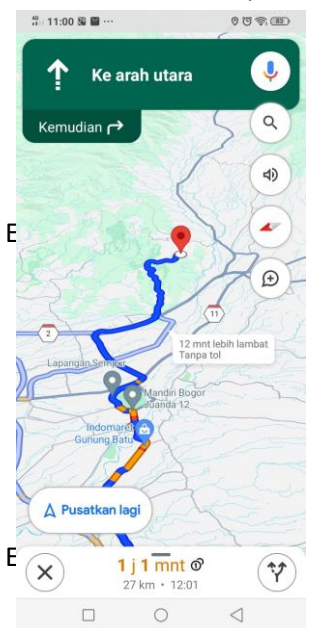

Berikut adalah tampilan Maps direction yang sudah terhubung dengan Google Maps. Pengguna dapat menggunakan Google Maps untuk aplikasi direction. Dengan mengklik menu direction yang berwarna biru pada HP Anda, aplikasi akan langsung mengarahkan direction pada lokasi tersebut seperti contoh beriku:

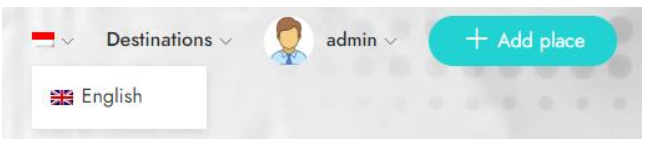

Halaman Multi Bahasa Ekabo menyediakan Bahasa Indonesia sebagai bahasa default aplikasi dan Bahasa Inggris untuk opsi

pilihan bahasa.

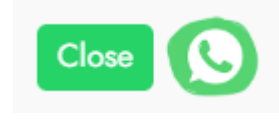

Pada pojok kiri bawah di halaman beranda, Aplikasi Ekabo juga menyediakan Help Center WhatsApp terkait untuk pertanyaan umum sekitar aplikasi Ekabo dan pertanyaan khusus terkait penggunaan User Stakeholder dan lain-lainnya.

## 2. Admin Destinasi (Stake Holder)

Untuk menjadi admin Destinasi/Stakeholder, pengguna harus membuat akun pada aplikasi Ekabo dengan memenuhi persyaratan berikut:

- 1. Memiliki peran sebagai Penanggung jawab destinasi
- 2. Memiliki akun email yang aktif
- 3. Memiliki No WhatsApp

| V                                   | Profile Setting    |
|-------------------------------------|--------------------|
| Log In Sign Up                      | AVATAR             |
| Continue with Google                | Upload new         |
| Or                                  | BASIC INFO         |
|                                     | Full name          |
| Full Name                           | admin              |
|                                     | Email              |
| Email                               | admin              |
|                                     | Phone              |
| Password                            | Enter phone number |
| Confirm Descurred                   | Facebook           |
|                                     | Enter facebook     |
| Accept the Terms and Privacy Policy | Instagram          |
|                                     | Enter instagram    |
| Sign Up                             | Update             |

Langkah pertama yang harus dilakukan pengguna adalah mengisi formulir pendaftaran. Setelah itu, admin Ekabo akan mengkonfirmasi data dan menghubungi pengguna jika diperlukan. Setelah pendaftaran berhasil, pengguna dapat langsung mengisi Form Profil Destinasi dengan informasi terkait seperti nama wisata, lokasi wisata, galeri foto, galeri video, dan informasi lainnya.

Berikut Form pengisian informasi destinasi untuk stakeholder :

|                | Add new place          |
|----------------|------------------------|
| Genaral        |                        |
| Amenities      | GENARAL :USER_ADD      |
| Location       | Place Name (id) *      |
| Contact info   | What the name of place |
| Social network | Price Range            |
|                | Free                   |
| Open hours     | Price Range: *         |
| Media          | Rp. 300rb-1jt          |

| AMENITIES                              |                    |                              |
|----------------------------------------|--------------------|------------------------------|
| Etc.                                   | Hair drayer        | Coffee maker                 |
| Balcony                                | Tv                 | Karaouke                     |
| Kids play ground                       | Mosque             | Ballroom / Fungction<br>Room |
| <ul> <li>Meeting facilities</li> </ul> | Sport Facilities   | Cafe                         |
| Restaurant                             | Spa & Massage      | Fitness Center               |
| Swimming Pool                          | 24-Hour front desk | Cocktail                     |
| Car parking                            | Air conditioner    | Non smoking                  |
| Credit cards                           | Reservations       | Free wifi                    |
|                                        |                    |                              |
|                                        |                    |                              |

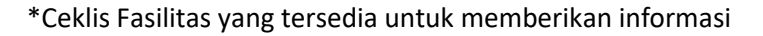

| OCATION                    |                |                                       |
|----------------------------|----------------|---------------------------------------|
| Place Address *            |                |                                       |
| Kabupaten                  | ~              | Kecamatan ~                           |
| ull Address                |                |                                       |
| Place Location at Google M | ар             |                                       |
|                            | 26 21          | Pagar Cityl Wast Izva Jadanasia       |
| 53 33 6                    | - Market       | Bogor City, West Java, Indonesia      |
|                            |                | Bogor City                            |
|                            | - il           | West Java, Indonesia                  |
|                            |                | 7 Melrimba Garden                     |
| 21                         | Bogor          | Jl. Raya Puncak KM 87, Bogor City,    |
| 1 to The second            |                | Bakso Sukowati                        |
| ALL TRUE                   |                | Cikeas, Bogor City, West Java 1696    |
|                            |                | Kada Canda                            |
|                            | Service States | II. Rava Puncak Km. 75. Bogor City    |
|                            |                | jii naya Fullcak kini. 75, bogol City |
| Malasari                   | 4              |                                       |
| Malasari                   | Mount Salak    | Mie Janda A                           |

\*Input alamat dengan lengkap dan jangan lupa memberikan titik lokasi. Double-klik pada peta untuk memastikan bahwa Anda telah menandai titik lokasi. Akan terdapat ikon Maps jika Anda berhasil menandai titik lokasi.

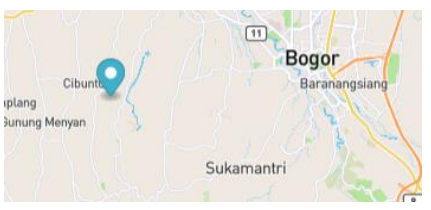

| Email              |  |  |
|--------------------|--|--|
| Your email address |  |  |
| Website            |  |  |
| Your website url   |  |  |
|                    |  |  |
| Phone number       |  |  |

Info Kontak adalah Form Wajib yang perlu di isi, ini akan menjadi pertimbangan penting untuk **Admin Ekabo** menampilkan destinasi anda.

| Social Networks |        |  |
|-----------------|--------|--|
| Select network  | ∼ link |  |

Input Media social yang destinasi miliki seperti, Phone, Whatsapp, Fax, Facebook ,Instagram ,Twitter ,Youtube ,Tiktok ,Traveloka ,Pegipegi ,Tiketcom ,Trivago ,Agoda &

Redoorz

Klik Add More Untuk Menambahkan Kolom Input.

| Monday    | Ex: 9:00 AM - 5:00 PM |
|-----------|-----------------------|
| Tuesday   | Ex: 9:00 AM - 5:00 PM |
| Wednesday | Ex: 9:00 AM - 5:00 PM |
| Thursday  | Ex: 9:00 AM - 5:00 PM |
| Friday    | Ex: 9:00 AM - 5:00 PM |
| Saturday  | Ex: 9:00 AM - 5:00 PM |
| Sunday    | Ex: 9:00 AM - 5:00 PM |

Isi jam buka sesuai jam buka destinasi

| MEDIA                                                                     |      |   |      |
|---------------------------------------------------------------------------|------|---|------|
|                                                                           |      |   |      |
| Thumb image                                                               |      |   |      |
|                                                                           |      |   |      |
| ¢                                                                         |      |   |      |
| Mavimum file size: 1 MB                                                   |      |   |      |
| Haxingin me alze, Trib.                                                   |      |   |      |
|                                                                           |      |   |      |
| Gallery Images                                                            |      |   |      |
| Gallery Images                                                            |      |   | <br> |
| Gallery Images                                                            |      |   | <br> |
| Gallery Images                                                            |      |   | <br> |
| Gallery Images                                                            |      | ~ | <br> |
| Gallery Images                                                            |      | ዋ | <br> |
| Gallery Images                                                            |      | ß | <br> |
| Gallery Images                                                            |      | ¢ | <br> |
| Gallery Images                                                            |      | ጭ |      |
| Gallery Images<br>Maximum file size: 1 MB.                                |      | ፍ |      |
| Gallery Images<br>Maximum file size: 1 MB.                                |      | ፍ | <br> |
| Gallery Images<br>Maximum file size: 1 MB.<br>Video                       |      | ፍ |      |
| Gallery Images<br>Maximum file size: 1 MB.<br>Video<br>Youtube Vimeo vide | ourl | ፍ |      |

# Upluad Galery Photo

- **1. Thumb Image** adalah gambar yang akan tampil pada halaman depan (pilihlah gambar terbaik yang mencerminkan destinasi anda)
- 2. Galery Images adalah kumpulan galeri photo untuk destinasi. Tidak ada batasan Jumlah untuk galeri ini. Tetapi setiap Image/gambar Dibatasi max 2mb per image/Gambar
- **3.** Video input video youtube anda dengan memasukan URL video seperti contoh url video youtube : <u>https://youtu.be/ZW3awUVeUS4</u>

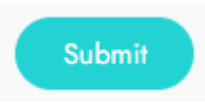

Setelah semuanya selesai anda dapat menekan tombol **Submit** dan menunggu admin ekabo meluncurkan laman anda.

#### 3. ADMIN EKABO

섵

٠

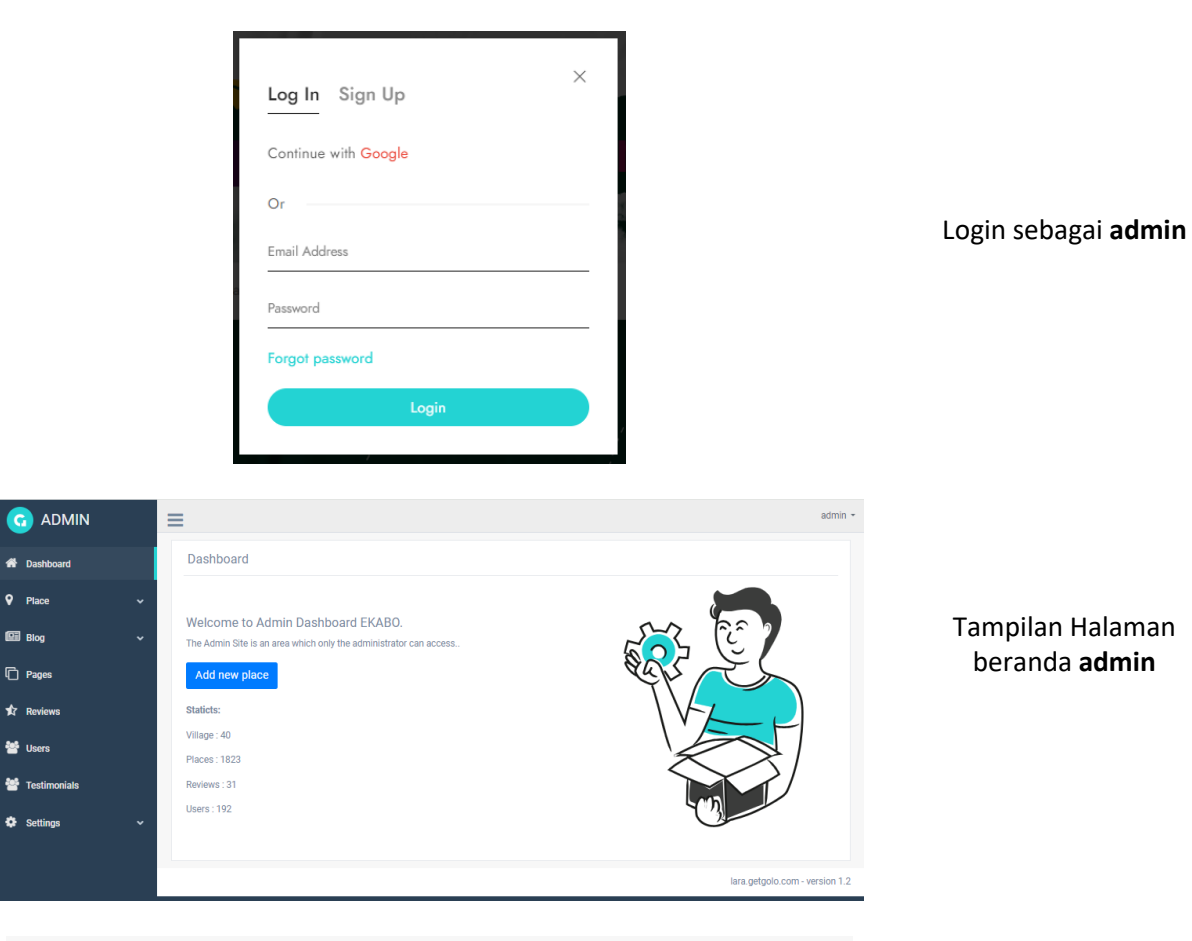

|        |                               | Select Villag                   | le: |                              | Select Categor | ies:                        |                                  |        |        |
|--------|-------------------------------|---------------------------------|-----|------------------------------|----------------|-----------------------------|----------------------------------|--------|--------|
| BOWIS  |                               | ✓ Tenjola                       | ya  | ~                            | All Catego     | ories                       | ~                                |        |        |
| Show 1 | 0 v entries                   |                                 |     |                              |                |                             | Search:                          |        |        |
| ID ↓7  | Thumb $_{\downarrow\uparrow}$ | Place name                      | J†  | Village $\downarrow\uparrow$ | Category 1     | Status $\downarrow\uparrow$ | Trending $_{\downarrow\uparrow}$ | Action | Ļ      |
| 1943   | -                             | CR 1 Adventure raftir           | ng  | Tenjolaya                    | Wisata         |                             | 0                                | Edit   | Delete |
| 1913   |                               | Tirta Sanita                    |     | Tenjolaya                    | Wisata         |                             | $\bigcirc$                       | Edit   | Delete |
| 1884   |                               | Buper Curug Ciampe<br>Tenjolaya | a   | Tenjolaya                    | Wisata         |                             | $\bigcirc$                       | Edit   | Delete |

# Halaman Place :

Halaman "Place" adalah halaman untuk mengatur status aktif, menghapus, dan mengedit destinasi.

Halaman ini juga mencatat destinasi berdasarkan kecamatan dan kategori.

| Select Category:<br>Select ca | tegory 🗸              |               |             |
|-------------------------------|-----------------------|---------------|-------------|
| Show 10                       | ✓ entries             | S             | earch:      |
| ID JF                         | Place type name       | Category name | Action 11   |
| 96                            | Camping ground        | Wisata        | Edit Delete |
| 95                            | Travel Agent          | Wisata        | Edit Delete |
| 94                            | Bioskop               | Wisata        | Edit Delete |
| 93                            | Spa & Massage         | Wisata        | Edit Delete |
| 92                            | Arung Jeram & Dayung  | Wisata        | Edit Delete |
| 91                            | Jasa Informasi Wisata | Wisata        | Edit Delete |

| Add place type          |      | ×      |
|-------------------------|------|--------|
| Indonesian English      |      |        |
| Category: *             |      |        |
| Wisata                  |      | ~      |
| Place type name (id): * |      |        |
| Camping ground          |      |        |
|                         |      |        |
|                         | Save | Cancel |

| Са | ategorie | s                 |            |                                 |          |             | + Add category |
|----|----------|-------------------|------------|---------------------------------|----------|-------------|----------------|
|    | Show 10  | ✓ entries         |            |                                 | Se       | earch:      |                |
|    | ID ↓7    | Category Name     | Priority 1 | Is feature $\downarrow\uparrow$ | Status 🔐 | Action      | 11             |
|    | 33       | Desa Wisata       | 8          | 0                               |          | Edit Delete |                |
|    | 31       | Budaya            | 5          | $\bigcirc$                      |          | Edit Delete |                |
|    | 30       | Calendar Of Event | 7          | •                               | C        | Edit Delete | J              |
|    | 29       | EKRAF             | 6          | O                               |          | Edit Delete |                |
|    | 27       | Belanja           | 4          | 0                               |          | Edit Delete | ]              |
|    | 26       | Hotel             | 3          | •                               |          | Edit Delete |                |

#### PLACE TYPE :

Halaman "Place Type" adalah modul halaman untuk pengaturan tipe destinasi wisata. Pada halaman ini, pengguna dapat mengklik Edit atau Add untuk menambahkan tipe destinasi baru dengan langkah-langkah sebagai berikut:

- Pilih kategori di mana tipe destinasi akan dibuat.
- 2. Input nama tipe destinasi.
- Jangan lupa input penulisan dalam Bahasa Inggris.
- 4. Tekan tombol **Save** untuk menyimpan.

## Kategori :

Halaman ini memiliki modul pengaturan kategori.

Pengguna dapat menambahkan kategori dengan mengklik **+add**, mengedit dengan mengklik **Edit**, dan menghapus dengan mengklik **Delete**.

Terdapat juga tombol **Status** untuk menampilkan atau menyembunyikan kategori.

Fitur "Is Feature" dapat diaktifkan untuk menampilkan kategori di dalam bagian beranda Featured.

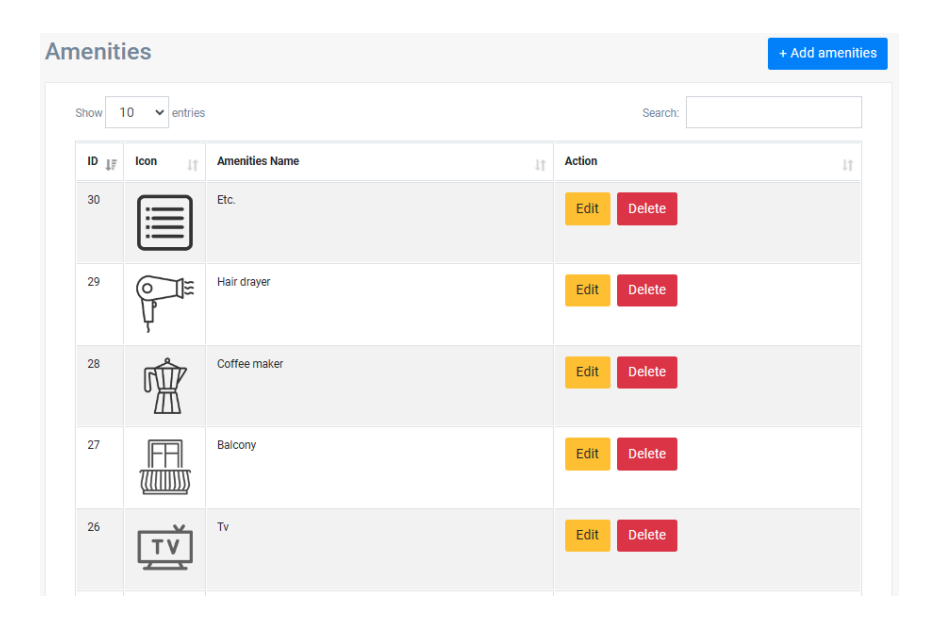

## Fasilitas :

Halaman ini adalah modul pengaturan referensi untuk fasilitas. Admin dapat melakukan perubahan, penambahan, dan penghapusan referensi fasilitas dengan mengklik.

+add untuk menambahkan fasilitas, Edit untuk mengedit, dan Delete untuk menghapus.

| Po | sts                     |         |                                           |     |             |          |                | + Add new |
|----|-------------------------|---------|-------------------------------------------|-----|-------------|----------|----------------|-----------|
| s  | elect Categ<br>All Cate | jories: | ~                                         |     |             |          |                |           |
|    | Show 1                  | 0       | 3                                         |     | Si          | earch:   |                |           |
|    | ID <sub>↓</sub> ŗ       | Thumb 🔐 | Title                                     | lt. | Category 11 | Status 🔐 | Action         | J†        |
|    | 43                      |         | Calendar Of Event 2024                    |     | Event       | 0        | Edit<br>Delete |           |
|    | 41                      | FOLKLOP | FOLKLOR   Episode 2 : Penangkaran Rusa    |     | Giat        | O        | Edit<br>Delete |           |
|    | 40                      |         | FOLKLOR   Episode 1 : Dusun Glok          |     | Giat        | 0        | Edit<br>Delete |           |
|    | 39                      | RUA     | REFLEKSI AKHIR TAHUN KABUPATEN BOGOR 2023 |     | Event       | O        | Edit<br>Delete |           |

#### Blog – All Post:

Halaman ini adalah modul pengaturan untuk membuat postingan blog seperti berita, event, tips & trick, dan lainnya sesuai kategori blog yang dapat dikelompokkan sesuai dengan kategori blog.

Kategori blog Bisa disesuaikan dan memiliki pengaturan Modul tersendiri untuk membuat kategori Blog sebagai berikut.

| tegorie        | S                |           |             | + Add catego    |
|----------------|------------------|-----------|-------------|-----------------|
| Show 10        | ♥ entries        |           | Search:     |                 |
| ID             | LF Category Name | L1 Status | Lt Action   | 11              |
| 35             | Giat             |           | Edit Delete |                 |
| 18             | Tips & Tricks    | C         | Edit Delete |                 |
| 17             | UMKM             | C         | Edit Delete |                 |
| 15             | Event            |           | Edit Delete |                 |
| Showing 1 to 4 | of 4 entries     |           |             | Previous 1 Next |

### Blog Kategori :

Berikut tampilan module pengaturan kategori Blog,

Klik **+add** Untuk menambahkan kategori **Edit** Untuk mengedit Dan **Delete** untuk menghapus.

| Indonesian            | Engli     | sh         |         |       |      |              |      |  |   |      |       |       |          |      |
|-----------------------|-----------|------------|---------|-------|------|--------------|------|--|---|------|-------|-------|----------|------|
| tle(id): *            |           |            |         |       |      |              |      |  |   |      |       |       |          |      |
| Add title             |           |            |         |       |      |              |      |  |   |      |       |       |          |      |
| ontent(id):           |           |            |         |       |      |              |      |  |   |      |       |       |          |      |
| File - Edit -         | View - In | sert - F   | ormat - | Tools | - Ta | ble -        |      |  |   |      |       |       |          |      |
| • • •                 | Formats - | B <i>I</i> | E       | ≣ 3   |      | <b>i</b> = - | i∃ - |  | P |      |       |       |          |      |
|                       |           |            |         |       |      |              |      |  |   |      |       |       |          |      |
|                       |           |            |         |       |      |              |      |  |   |      |       |       |          |      |
|                       |           |            |         |       |      |              |      |  |   | 0 W  | VORDS | POWER | ED BY TI | NY 2 |
| solo SEO              |           |            |         |       |      |              |      |  |   | 0 W  | VORDS | POWER | ED BY TI | NY _ |
| iolo SEO<br>50 title: |           |            |         |       |      |              |      |  |   | 0 10 | VORDS | POWER | ED BY TH | NY _ |
| GOIO SEO              |           |            |         |       |      |              |      |  |   | 0 M  | VORDS | POWER | ED BY TI | NY   |

#### Add New Post :

Pada halaman "**Add New Post**", pengguna diminta untuk mengisi semua referensi bahasa.

Termasuk judul (**Title**) yang akan tampil pada halaman Blog/Informasi Ekabo, dan isi konten (**Content**) postingan atau blog.

Form ini dilengkapi dengan text editor seperti Word untuk memudahkan admin dalam membuat postingan dengan gambar atau video.

Text editor ini dilengkapi dengan TAG <> HTML untuk memudahkan pengaturan lainnya seperti CSS.

| Event     |                     |  |
|-----------|---------------------|--|
| - ИМКМ    |                     |  |
| Tips & Ti | icks                |  |
| Giat      |                     |  |
|           |                     |  |
| Thumbna   | ail image           |  |
|           |                     |  |
|           |                     |  |
|           |                     |  |
|           |                     |  |
|           |                     |  |
|           |                     |  |
|           |                     |  |
|           |                     |  |
|           |                     |  |
|           |                     |  |
|           |                     |  |
| Choose    | File No file chosen |  |
|           |                     |  |
|           |                     |  |
|           |                     |  |

#### Reviews

| ow 1            | 0 💙 entries     |                                  |                                                                                                    | Sea     | irch:    |           |
|-----------------|-----------------|----------------------------------|----------------------------------------------------------------------------------------------------|---------|----------|-----------|
| D <sub>17</sub> | Reviewer 1      | Place name                       | Comment Iî                                                                                                    | Star J† | Status 🔐 | Action 11 |
| 56              | admin           | Wisata Alam Villa<br>Khayangan   | Recomended wisata alam                                                                                                    | 5       |          | Delete    |
| 5               | admin           | Goa Garunggang                   | nice                                                                                                    | 5       |          | Delete    |
|                 | M-admin         | Herman Lantang<br>Camping Ground | Trimakasih Kak nilam atas ulasanya : )                                                                                                    |         |          | Delete    |
| 3               | Nilam Hastuti   | Herman Lantang<br>Camping Ground | Pertama kali bawa keluanga basenta anak-anak kemping. Mereka<br>angat arang Jarena mengubaka pengalaman bara. Benar - berar<br>menyatu denga ani kanana banyi kedongar suara banarang<br>ikas alam bakar. Tampatnya lumayan luas asjuk enderung dingi<br>pang hari. Ada cengra sebaga hangang mania untuk gen<br>una nosa kedi dengan sen yang endi, ikekenilam bedamtal dan<br>alimur cika. Tidak perlu hawatir kekurangan minum karena di<br>sedakan | 5       | C        | Delete    |
|                 | M-admin         | Kopi Tubing Pamijahan            | Trimakasih Kak Ulasanya                                                                                                    |         |          | Delete    |
|                 | M-admin         | Chevilly Resort & Camp           | Trimaskasih kak,                                                                                                    |         |          | Delete    |
|                 | Anwar           | Hibrkraft Kreasi<br>Indonesia    | Agenda dan jurnal kulit terbaik di dunia                                                                                                    | 5       |          | Delete    |
| 9               | Muhammad ikhsan | Bogor Rafting                    | Pelayanan yang sangat baik                                                                                                    | 5       |          | Delete    |

Jangan lupa memilih kategori **blog** di mana blog/postingan tersebut akan tampil. Kategori blog dapat dipilih lebih dari satu, bisa 2, 3, bahkan semua kategori yang tersedia.

**Thumbnail Image** adalah tampilan gambar yang akan muncul di halaman depan Blog.

Gambar harus berupa file jpg, JPEG, atau png dengan ukuran file maksimal **2MB**.

Setelah pengisian Form selesai anda dapat menyimpanya / memposting dengan Klik Tombol **Submit** 

#### **Reviews**:

Reviews adalah modul untuk pengaturan review destinasi.

Admin dapat menampilkan atau menyembunyikan review dengan mengklik tombol **Status** atau menghapus review secara permanen dengan mengklik **Delete**.

| ow 1             | 0 🗸 entries |                            |                                   | Sear         | ch:        |                     |
|------------------|-------------|----------------------------|-----------------------------------|--------------|------------|---------------------|
| ID <sub>17</sub> | Avatar 🔐    | Name 11                    | Email 11                          | Status 🕼     | Is Admin   | Created at          |
| 313              | 313         | Maulana<br>Hasanudin       | hasanmaulana432@gmail.com         |              | $\bigcirc$ | 07:12<br>15/01/2024 |
| 312              | 312         | Nilam Hastuti              | hlcstaff1@gmail.com               |              | $\bigcirc$ | 09:27<br>12/01/2024 |
| 311              | 311         | Sri Rejeki                 | naysk29@gmail.com                 |              |            | 14:39<br>10/01/2024 |
| 310              | 310         | Admin                      | broyizhar@gmail.com               |              | $\bigcirc$ | 00:48<br>10/01/2024 |
| 309              | 309         | Farhana Khalisa            | farhanakhalisaaisyah123@gmail.com |              | $\bigcirc$ | 09:27<br>30/12/2023 |
| 308              | 308         | desa wisata<br>megamendung | desawisata.megamendung@gmail.com  |              | $\bigcirc$ | 02:32<br>20/12/2023 |
| 307              | 307         | Hanifah                    | hanifahhth@gmail.com              |              |            | 02:18<br>15/12/2023 |
| 306              | 306         | Siera Eka Sukma            | paduzzee@gmail.com                | $\mathbf{O}$ |            | 04:19               |

General All the general settings for application.

|  | ~ | +. |  |
|--|---|----|--|
|  |   |    |  |

Ekabo - Temukan hal menakjubkan ke mana pun Anda pergi... Home description Ekabo artinya Eksplorasi Kabupaten Bogor . aplikasi ini memuat berbagai informasi mengenai pariwisata, budaya dan ekonomi kreatif di Kabupaten Bogor yang memberikan kemudahan bagi

Ŧ

Logo EKABO

Choose File No file chosen

| 6 | Email Settings Email received booking |
|---|---------------------------------------|
|   | Email                                 |
|   | disparbud.kabbogor@gmail.com          |

#### Users :

Halaman "Users" adalah halaman pengaturan pengguna di mana admin dapat mengaktifkan pengguna yang mendaftar sebagai Stakeholder atau admin pengelola destinasi.

#### Home Title :

Home Title adalah tagline Ekabo yang akan tampil di halaman beranda

#### **Home Description :**

Home Description adalah penjelasan atau deskripsi mengenai aplikasi Ekabo. Logo:

Admin dapat mengupdate logo aplikasi melalui website. Ukuran logo dapat disesuaikan dan disarankan agar ukuran file logo tidak melebihi 500KB.

## **Email Setting:**

Informasi Email yang akan tampil pada footer Aplikasi

| Homepage Settings          |
|----------------------------|
| Home banner                |
| Choose File No file chosen |
| Home banner Gadget         |
|                            |
| Choose File No file chosen |
| Home banner Section        |
|                            |
| Choose File No file chosen |

# Homepage Settings:

# Home Banner:

adalah gambar yang akan tampil sebagai banner untuk ukuran desktop/laptop.

#### Home Banner Gadget:

adalah gambar yang akan tampil sebagai banner untuk ukuran gadget seperti hp atau tablet.

#### Home Banner Section:

adalah banner yang akan tampil di bagian footer sebagai background.